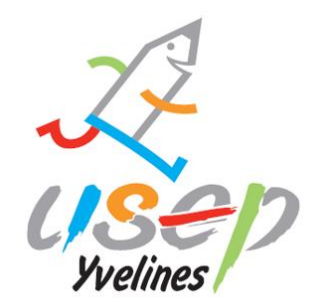

# WebAffiligue Comment affilier son association ?

## Etape 1 : Connexion sur le compte Webaffiligue

Si vous avez perdu vos identifiants, n'hésitez pas à nous contacter.

Cliquez sur « Démarrer votre demande d'affiliation », puis sur « Demander votre affiliation ».

Si votre affiliation est à renouveler, cette zone apparait sur votre tableau de bord :

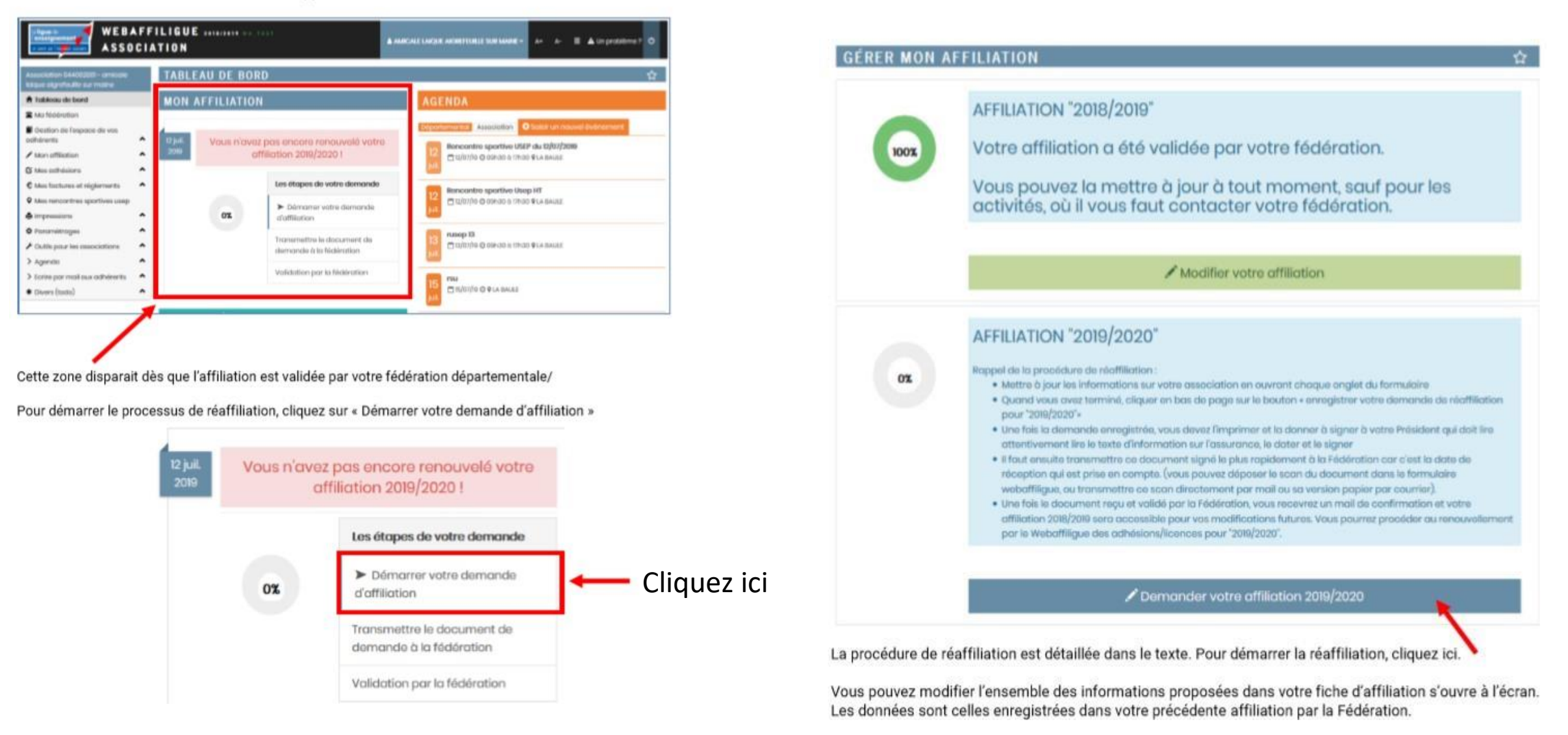

# Etape 2 : Affiliation

Vérifiez votre statut juridique, puis naviguez dans les différents onglets pour compléter ou mettre à jour les données enregistrées.

| La ligue de<br>VEBAFFILIGU<br>In sorie ger Velanden, popular<br>ASSOCIATION                                                                                                    | 2019/2020                                                                                                    | Demande de                               |
|----------------------------------------------------------------------------------------------------|----------------------------------------------------------------------------------------------------|------------------------------------------|
| Association 013201295 - usep lacydon_201295<br>f Tableau de bord de l'association  Ma fédération                                                                                                    | GÉRER MON AFFILIATION<br>AFFILIATION 2019/2020                                                                                                    | la saison<br>2019/2020                   |
| <ul> <li>Paramétrages</li> <li>Mon association/mon affiliation</li> <li>Gérer mon affiliation</li> <li>Historique de mon affiliation</li> <li>Liste des activités culturelles proposées par la ligu</li> <li>Mes adhésions</li> <li>Mes rencontres sportives usep</li> <li>Impressions</li> </ul> | Quel est le statut juridique ?       1100 - Association         Affiliation à La Ligue №       013201295         Socio-culturel       OUI  NON         Affiliation à l'UFOLEP?       OUI  NON         Affiliation à l'USEP?       OUI  NON         Section USEP?       OUI  NON | Modification d'affiliation     2019/2020 |
| <ul> <li>Agenda</li> <li>✓ Ecrire par mail aux adhérents</li> </ul>                                                                                                    | Coordonnées Caractéristiques Vie associative USEP Communication Informations assurance                                                                                                    |                                          |

## Etape 3 : Coordonnées

Dans cet onglet, vous mettez à jour les informations sur le siège social de l'association et le nom des responsables

**<u>Etape 4</u>** : Caractéristiques

Eléments demandés sur l'association lors de votre affiliation. Vous devez compléter ou mettre à jour si nécessaire.

| GEREN MON AFFILIATION                                                                  |                                                                                                    |                                                                                                    |
|----------------------------------------------------------------------------------------|----------------------------------------------------------------------------------------------------|----------------------------------------------------------------------------------------------------|
| AFFILIATION 2019/2020                                                                  |                                                                                                    |                                                                                                    |
|                                                                                        |                                                                                                    | GÉRER MON AFFILIATION                                                                                                    |
| Quel est le statut juridique ? 1100 - Association                                      | Modification d'aff                                                                                 | AFFILIATION 2019/2020                                                                                                    |
| Affiliation à La Ligue IP 013201295                                                    | • Modified district diffe                                                                          |                                                                                                    |
| Socio-cultural O OUI  NON                                                              |                                                                                                    | Qued out is stort juridipar? 100 - Association 100 - Association                                                                                                    |
| Affiliation à fUFOLEP? O OUI   NON                                                     |                                                                                                    | Affiiidain à la ligue IP 022/226                                                                                                    |
| Affiliation à l'USEP?   OUI O NON                                                      |                                                                                                    | Socio-cultural O UI () NON                                                                                                    |
| Section USEP? O DUI  NON                                                               |                                                                                                    | Affiliation @ NerOLEP? O UI () HON                                                                                                    |
|                                                                                        |                                                                                                    | Affiliation a flusting @ cui () NoN                                                                                                    |
| Coordonnées Caractéristiques Vie associative USEP Communication Informations assurance |                                                                                                    | section US#? O OII @ NOV                                                                                                    |
| Coordonnées du siège social                                                            |                                                                                                    | Coordonnées Caractéristiques Vie associative USEP Communication Informations assurance                                                                                                    |
| Titro consider                                                                         |                                                                                                    |                                                                                                    |
| tamén / Vrin                                                                           |                                                                                                    |                                                                                                    |
| Complement I                                                                           |                                                                                                    | Votre ansociation a ditá dictarión la 💷                                                                                                    |
| Component 2                                                                            |                                                                                                    | is la Préfecture (au l'Inbund d'instance pour l'Alsoce-Monalie) da                                                                                                    |
| Code metri                                                                             |                                                                                                    | Prócisez Folgiet statutariare de votre cassociation ? (tel qu'il est écnit dans vos statuta )                                                                                                    |
|                                                                                        |                                                                                                    |                                                                                                    |
| Telénhone                                                                              |                                                                                                    | Combins over yous d'Administratours ? 4 Hommos                                                                                                    |
| Int                                                                                    |                                                                                                    | Formes                                                                                                    |
| IP SRET                                                                                |                                                                                                    | La Ligue de l'enseignement soutien l'engagement des bénévoles. Yous pouves vous ropprocher de votre l'édérators pour connaître les différentes modalités d'accompagnement de votre projet associatif (brottorn des centres de ressources à la vice saudostive, tornation des bénévoles, prêt de motériel et de sales, mèse                                                                                                    |
| Sito Internot                                                                          |                                                                                                    | an lan que d'autra salocatoria au tentione, etc.).                                                                                                    |
| Emoil                                                                                  |                                                                                                    | Lamilation de voire association concerne                                                                                                    |
|                                                                                        |                                                                                                    | I toute us a contraction of the contraction of the  |
| Coordonnées des responsables                                                           |                                                                                                    | A sil divisional accusto accusto                                                                                                    |
|                                                                                        |                                                                                                    | Agréments ministériels                                                                                                    |
| Coordonnées du PRESIDENT                                                               | Coordonnées du TRESORIE                                                                            |                                                                                                    |
| N° d'adhésian 013_96689022                                                             | IP d'adhésion: 013-96673326<br>Mr. CREIRE HEIRS: VAMER (acede reveal trionuntilient félicione ann) | Agrimment: Juunesse et soucciono populare 🗸 🔶                                                                                                    |
| IRUE MAURICE KORSEC                                                                    | 38 BD CEMY                                                                                         | Votre association est-elle employeur?                                                                                                    |
| NOUT MURRELLE                                                                          | Mobile: 0578899214                                                                                 | Lat Ligue de l'instaliguement accompagne les associations dans leur fonction d'employeur. You pouvez vous ropprocher de votre Fédération pour connaître les services proposées (Rédistion de builetins de poys, formation à la fonction employeur, mise en lien avec un appui, juridique et/au un syndicat d'employeur, date la formation de sublitins de sous.                                                                                                    |
| Ehregistrer une nouvelle personne Modifier ses coordonnées Sélectionner Vio            | Bringdistrer une nouvoie porsonne i Mod                                                            | Teconomical Statestory 1001                                                                                                    |
|                                                                                        |                                                                                                    | Ilombro do solariós en óquivalent temps plein                                                                                                    |
| Coordonnées du SECRETAIRE                                                              | Coordonnées du CORRESPONDANT / REFERENT                                                            | Votre convention collective                                                                                                    |
| N° d'adhésian: 013_96689023<br>Mars - 07270 DIFFE (harrow uson brasiston/Brand com)    | IP d'adhésion: 013_96689022                                                                        | Res-vous adhérent à un syndicat d'amployeun 2 🔿 OUI 🖲 HON                                                                                                    |
| MAURICE KORSEC                                                                         | Adresse de l'association                                                                           | Aupris de quel organisme de formation cotinez-vour2                                                                                                    |
| RUUTMARSELLE                                                                           | 45 D AVENUE EDOUARD VAILANT                                                                        |                                                                                                    |
| Enregistrer une nouvelle personne Modifier ses coordonnées Selectionner Vic            | 130/3 MARSEILE<br>Tel::0647595491                                                                  |                                                                                                    |
|                                                                                        |                                                                                                    | Lingher for its coulds + Lingher for its coulds + Lingher for its model/coulds + Lingher for its could view text to Just vie model/could view text to Just vie model/could view text to Just vie model/could view text to Just view text to Just view text view text view text view text view text view text view text view te |
|                                                                                        | Prendre (adresse domicile) Enregistrer une nouvelle personne Mod                                   | accordances (seasure) wort                                                                                                    |
|                                                                                        |                                                                                                    |                                                                                                    |

## **Etape 5** : Vie associative Eléments pour évaluer les activités de votre association

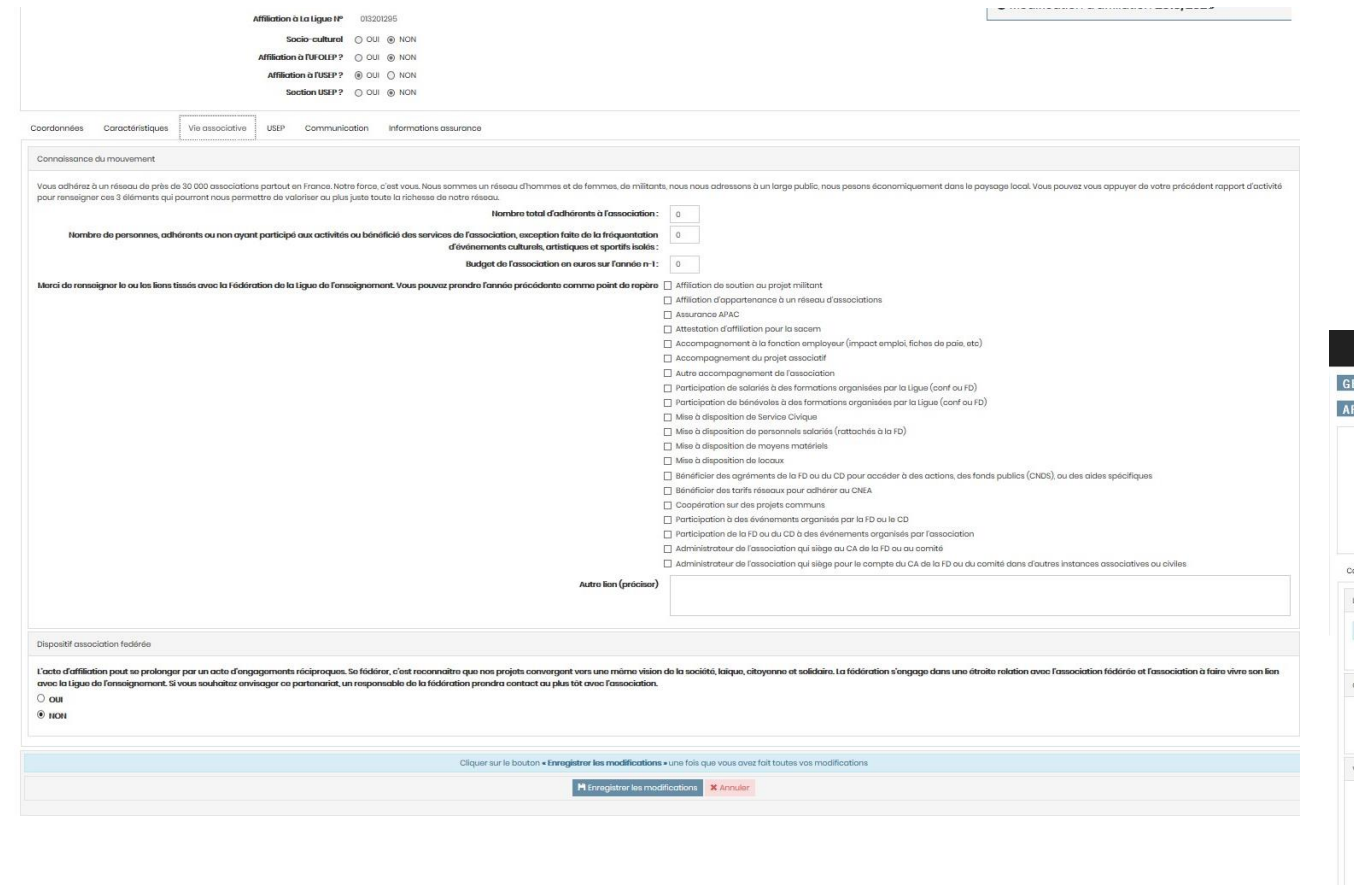

#### Etape 6 : USEP

L'activité « USEP » est cochée par défaut. Vous pouvez ajouter d'autres activités périscolaires, ainsi que des informations complémentaires sur la vie statutaire de l'association

| FFILIATION 2019/2020                                                                                                    |                                                                                         |                                      |
|----------------------------------------------------------------------------------------------------|-----------------------------------------------------------------------------------------|--------------------------------------|
| Quark cast to statust juridique ? 1000 - Association                                                                                                    |                                                                                         | Modification d'affiliation 2019/2020 |
| Athitiction à La Ligue Nº 03320295                                                                                                    |                                                                                         |                                      |
| Affiliation à l'UFOLEP? O OUI   NON                                                                                                    |                                                                                         |                                      |
| Affiliation à TUSEP?   OUI ONON                                                                                                    |                                                                                         |                                      |
| Section USEP? O OUI IN NON                                                                                                    |                                                                                         |                                      |
| Coordonnées Caractéristiques Vie associative USIP Communication Informations assurance                                                                        |                                                                                         |                                      |
| Les activités USEP pratiquées au sein de votre association                                                                                                    |                                                                                         |                                      |
| Ces données « activités » ne peuvent pas être modifiées en cours de saison par internet. Prenez contact avec la Fédération qui peut faire cette modification. |                                                                                         |                                      |
| Vos activitás USEP                                                                                                    | USEP (Multisports) - 3915                                                               |                                      |
| Caractéristiques                                                                                                    |                                                                                         |                                      |
| L'association o                                                                                                    | at .                                                                                    |                                      |
| L'association se situ                                                                                                    | EC 🗆 En ZRR (Zono do Rovitalization Ruralo) 🗆 En QPV (Quartier Prioritaire do la Villo) |                                      |
| Vie statutaire de l'association (Situation à la date de l'affiliation)                                                                                        |                                                                                         |                                      |
| L'association disposo + ello d'un Comité Directour ? (obligatoir                                                                                              | e) ○ OUI ® NON                                                                          |                                      |
| Nombro total do membros aduitos ólus (indiquor 0 si pas do Comitó Directour) (obligatoir                                                                      | <b>o)</b> (a                                                                            |                                      |
| Nombre total d'enfants élus (Indiquer 0 si pas de Comité Directeur) (obligateir                                                                               | <b>o</b>                                                                                |                                      |
| Nombre total de parents d'élèves élus (Indiquer 0 si pas de Comité Directeur) (obligatoir                                                                     | <b>o)</b> 0                                                                             |                                      |
| Nombre de femmes aduites élues (indiquer 0 si pas de Comité Directeur) (obligatoir                                                                            | <b>o)</b> 0                                                                             |                                      |
| Vie Sportive                                                                                                    |                                                                                         |                                      |
| L'association a-t-ollo rédigé un projet ? (obligatoir                                                                                                    | a) ○ OUI ® NON                                                                          |                                      |
| Si oui, lo projet et los activitás USEP sont-ils inscrits au projet d'ácolo ? (obligatoir                                                                     |                                                                                         |                                      |
| Combien d'enfants en situation de handicap (reconnus MDPH) ont participé aux rencontres sportives USEP en 2018 / 2019 (obligatoire                            |                                                                                         |                                      |
|                                                                                                    |                                                                                         |                                      |

| WEBAFFILIGUE 2019/2020                                                                                       |          |                                                                                                    | ▲ USEP LACYDOHL, 202256+ A+ A-                                                                                                    |
|----------------------------------------------------------------------------------------------------|----------|----------------------------------------------------------------------------------------------------|----------------------------------------------------------------------------------------------------|
| ciation 013201295 - usep lacydon_201295                                                                      |          | GÉRER MON AFFILIATION                                                                                                    | 台                                                                                                    |
| itoleau de bord de l'association<br>a fédération                                                             |          | AFFILIATION 2019/2020                                                                                                    |                                                                                                    |
| ramétrages<br>on association/mon affiliation                                                                 | Ŷ        | Quel est le statut juridique ? 100 - Association                                                                                                    | Modification d'affiliation 2019/2020                                                                                                    |
| irer mon affiliation                                                                                         |          | Affiliation & La Ligue N* 03200295                                                                                                    | o modification a anniadori 2010/2020                                                                                                    |
| torique de mon officiation                                                                                   |          | Socio-cultural O OUI () NON                                                                                                    |                                                                                                    |
| iste des activités culturelles proposées par la lígue                                                        |          | Affiliation a TUFOLEP? O III 💿 NON                                                                                                    |                                                                                                    |
| sadhésions                                                                                                   | ^        | Affiliation à RUSEP?                                                                                                    |                                                                                                    |
| s rencontres sportives usep                                                                                  | <u>^</u> | Soction USEP? O OUI @ NON                                                                                                    |                                                                                                    |
| inda<br>le por mail aux adhérents<br>stion de l'expose des adhérents<br>ne et autils<br>présis et prodédures | * *      | Coordonnées Caractéristiques Vie associative USEP Communication Informations assurance Information CNBL Acceptez- vous de lígue de l'enseignement, de l'Unlep, de Nuep P  OUI O NON Acceptez- vous que la lígue de l'enseignement, UFOLIP (a), RISEP communiquent vos coordonnées à des tiers partenaires P O OUI O NON                                                                                                    |                                                                                                    |
|                                                                                                    |          | Acceptez-vaas d'être giskloodinés sur le tite de Nafalege nationale (www.afaleg.org)? 🛞 QUI O KAN<br>$ \left\  - (a) Par tiere partenaires, sont concernées les sociétés dymrova, Neuamport, Svietus (dym); trivité (syndicat des véhicules de loieirs); Casaleport (multipsort) pour un routage catalegue par année sportive avec clause de confidential$                                                                                                    | té pour les données fichiers. (cf. Liste sur www.ufolep.org).                                                                                                    |
|                                                                                                    |          | TRAVELENT DO DOVERST PLECONFLIDS<br>Les données à corrottere personnel pouvant être rocualilies par la sigue de l'ameignement fore l'objet de tratements ayont pour finalités la rédisaction des opérations précentratuulles, la passion et la gestion de l'efficiant de l'assochtion<br>oux opérations de l'adition et d'aditation pouvent étre industries parts avant pour le suit et autor estre la la legislation de la legislation de la legislation de la legislation de la legislation de la legislation de la legislation des legislations de la legislation de la legislation de la degislation de la legislation de la legislation de la legislation de la legislation de la legislation de la legislation de la legislation de la legislation de la legislation de la legislation de la legislation de la legislation de legislation de la legislation de la legislation de la legislation de legislation de legislation d | s et de l'achistion de ses membres. Ces données à caractère personnel, celles relatives<br>dra de la lutte contre le blanchiment d'argent, et le financement du terrorisme. Ces<br>ostion et de suppression de leurs données à caractère personnel, cimi que de la<br>Blafigue arg. Les données sont conservées conformément à la durée indecessione oux |
|                                                                                                    |          | Cliquer sur la bouton • Enregistrer les modifications • une fois que vous avez fait toutes vos modifications                                                                                                    |                                                                                                    |
|                                                                                                    |          | H Exception les modifications X Annular                                                                                                    |                                                                                                    |

**Etape 7** : Communication Conformément à la réglementation RGPD, nous vous proposons de nous indiquer ce que nous pouvons faire avec les coordonnées communiquées dans votre fiche d'affiliation

Etape 8 : Informations assurances Avec votre affiliation à la Ligue de l'Enseignement, nous vous proposons de bénéficier de notre service interne d'assurance : APAC Assurance. L'APAC reste à votre disposition pour répondre à toutes vos questions concernant les garanties proposées.

Ass

|                                                                                                    | GÉRER MON AFFILIATION                                                                                                    |                                                                                                    |
|----------------------------------------------------------------------------------------------------|----------------------------------------------------------------------------------------------------|----------------------------------------------------------------------------------------------------|
| vleau de bard de l'association<br>fédération                                                                                                    | AFFILIATION 2019/2020                                                                                                    |                                                                                                    |
| amétrages<br>nasaocétrian antiliation<br>arique de mon affiliation<br>arique de mon affiliation<br>até des activités cutureles proposées par la igue<br>achéeions<br>e rencontres sportives usep<br>essions<br>mon | Qual est lo statut juridique ?         100 - Association           Afficiation o La Ligue 1P         0202026           Socio cultural         0 UI @ NON           Afficiation o TUFCUEP ?         0 UI @ NON           Afficiation o TUFCUEP ?         0 UI @ NON           Section USEP ?         0 UI @ NON                                                                                                    | Modification d'affiliation 2019/2020                                                                                                    |
| e por mai cux adhérents<br>tion de l'eippose des adhérents<br>s et outils<br>viriels et pracédures                                                                                                    | Coordonness     Caracteristiques     vie associative     User     Communication     informations assurance     Informations assurance     Informations assurance     Dans le codre du système déclaratif en vigueur quí contractualise la relation assurance entre fAPAC et fassociation USEP, il est vivement conseillé de compléter la fiche diagnostic spér     Par ailleurs, la fiche diagnostic reste nécessaire pour la validation de vos assurances concernant les activités hors temps sociaire, telles que -accueil de loisire, activités ptir-sociaires, activités     drasurance (acemptés coccusione) ne pourance inter fAPAC et fassociation USEP, il est vivement conseillé de compléter la fiche diagnostic spér     Par ailleurs, la fiche diagnostic reste nécessaire pour la validation de vos assurances concernant les activités hors temps sociaire, telles que -accueil de loisire, activités ptir-sociaires, activités     drasurance (acemptés coccusione) ne pourance inter direction per para restencies de laPAC en fatesences | cifique AMAC/USEP.<br>is avec accuail de public (baix, kernessen), dispositifs d'accompagnement scolaire, etc. <b>En tout état de cause, aucune attestatio</b>                                                                                                    |
|                                                                                                    | L'affiliation à la Lique de l'enseignement permet à l'association USEP ou à l'association scolaire de bénéficier gratuitement de la « MULTIRISQUE ADHERENTS ASSOCIATION « de l'APAC garantissar                                                                                                    | nt la responsabilité civile de l'association personne morale, ses risques divers, la Responsabilité Civile et l'Individuelle Accident de se                                                                                                    |
|                                                                                                    | adhileant.<br>Jottate:<br>• accepter les conditions d'affiliation et avoir pris connaissance de la natica descriptive d'assurance qui ma dei remise.<br>• avoir noté que les garanties d'assurance prendrant effet au plus tôt le jour de réception du dossier d'affiliation par la Délégation départementale.                                                                                                    |                                                                                                    |
|                                                                                                    | achtivents.<br>Jotente:<br>• acceptor les acontilitons d'affiliation et avoir pris connaissance de la notice descriptive d'assurance qui n'a del remise.<br>• acceptor les acontilicans d'assurance prendrant effet au plus tôt le jour de réception du deusier d'affiliation par la Délégation départementale.<br>• avoir noté que les grandites d'assurance prendrant effet au plus tôt le jour de réception du deusier d'affiliation par la Délégation départementale.<br>• ander : Au-delb des activités USEP en temps socialies ou bars temps socialies (o correspond à l'effectif de l'établissement, celui-ci bénéficie sur simple demande du directeur, sons activités et manifestation su<br>établissement, responsabilité civile, assistance juridique, accidiants corporeils, biens des personnes et assistance aux personnes.                                                                                                    | na pérf-sociona extérieuras à l'école ai elles s'inscrivent dans le projet pédagogique de l'établissement et ai elles sont motérialisé<br>upplémentaire, de la garantie - contrat d'établissement - pour l'ensemble des activités à l'intérieur et à l'estérieur de cet                                |
|                                                                                                    | achtivent.<br>Jottente:<br>• accepter les conflictions d'affiliation et avoir pris connaissance de la notice descriptive d'assurance qui n'a del ramès.<br>• avoir noté que les garanties d'assurance prendrant effet au plus trè le jour de riception du dossier d'affiliation par la Délégation départementais.<br>A noter : Au-delà des activités UBSP en temps sociaire au bont temps sociaire, la carte piéri-sociaire et un viéritable posseport assurance qui couvre l'enfont dans les activités et manifestation<br>par un contrat duccióf doca une convention de portenancia Si lua une discriptions des personnes et ausitance aux personnes.<br>et tablissement : responsabilité civile, assistance juridique, accidents corporais, biens des personnes et assistance aux personnes.                                                                                                    | nn påri-scolaris extérieures à l'école si elles s'inscrivent dans le projet pédagogique de l'établissement et si elles sont matérialisés<br>applémentaire, de la garantile « controt d'établissement » pour l'ensemble des activités à l'Intérieur et à l'extérieur de cet<br>toutes vas madifications |

Quand vous avez terminé la mise à jour des informations de votre fiche d'affiliation, cliquez en bas de page

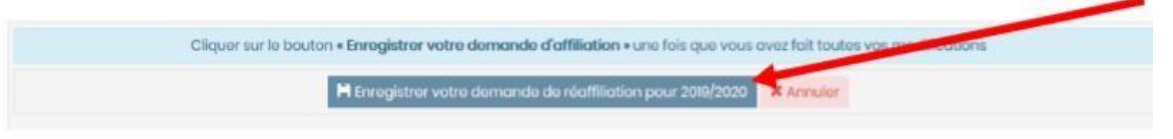

#### Répondre oui au message suivant :

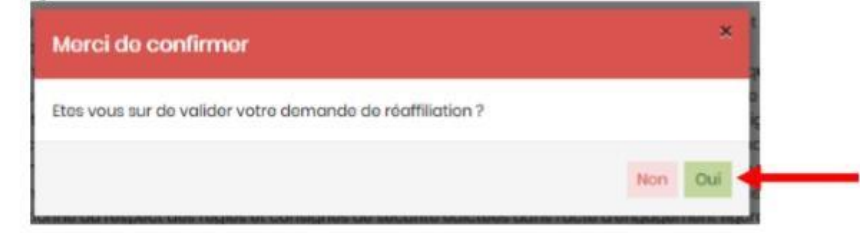

**Etape 9** : Enregistrer la demande Une fois votre demande enregistrée, répondre au message qui s'affiche.

Le message suivant vous rappelle la suite de la procédure pour vous renouveler votre affiliation :

| Informations                                                                                                    |                                       |
|----------------------------------------------------------------------------------------------------|---------------------------------------|
| Votre demande d'affiliation est bien enregistrée pour la saison :                                                                                                    | 2019/2020. Elle a été                 |
| transmise a votre Federation.<br>Pour au alle puísso âtre validáe, il fau t                                                                                                   |                                       |
| - Cliquer sur le bouton IMPRIMER qui va s'afficher à la fermeture                                                                                                    | de cette fenêtre en bas               |
| <ul> <li>Donner ce accument a votre President qui doit la signer</li> <li>Transmettre ce document rapidement à la Fédération :</li> <li>format papier par courrier</li> </ul> |                                       |
| <ul> <li>scan à enregistrer sur webaffiligue ou à transmettre par co<br/>Une fois ce document reçu la fédération validera votre demand<br/>saison</li> </ul>                  | urriel<br>de de réaffiliation pour la |
|                                                                                                    |                                       |

### **Etape 10** : Imprimer la demande

Attention ! N'oubliez pas de dater et signer le format papier de votre demande

#### En haut de page :

| Affiliation is Lo Ligues M* 044003001<br>Socio-culturel = OUI O NON<br>Affiliation is FURCEP ? = OUI NON<br>Affiliation is FURCEP ? = OUI NON | Affiliation     2019/2020 en attente     de transfert à la     fédération pour     traitement |
|----------------------------------------------------------------------------------------------------|-----------------------------------------------------------------------------------------------|
| Soution USEP ? Out + NON                                                                                                    |                                                                                               |
| 🖨 https://www.ka.doc/www.cada.of.addia.com.html                                                                                               | Cliquez sur                                                                                   |
| Coordonnées du siège social                                                                                                    | « imprimer                                                                                    |
| Titters compilent AbarCALE L.<br>Numering / Voice Chart Man                                                                                   | demande »                                                                                     |
|                                                                                                    |                                                                                               |
| bas de page :                                                                                                    |                                                                                               |

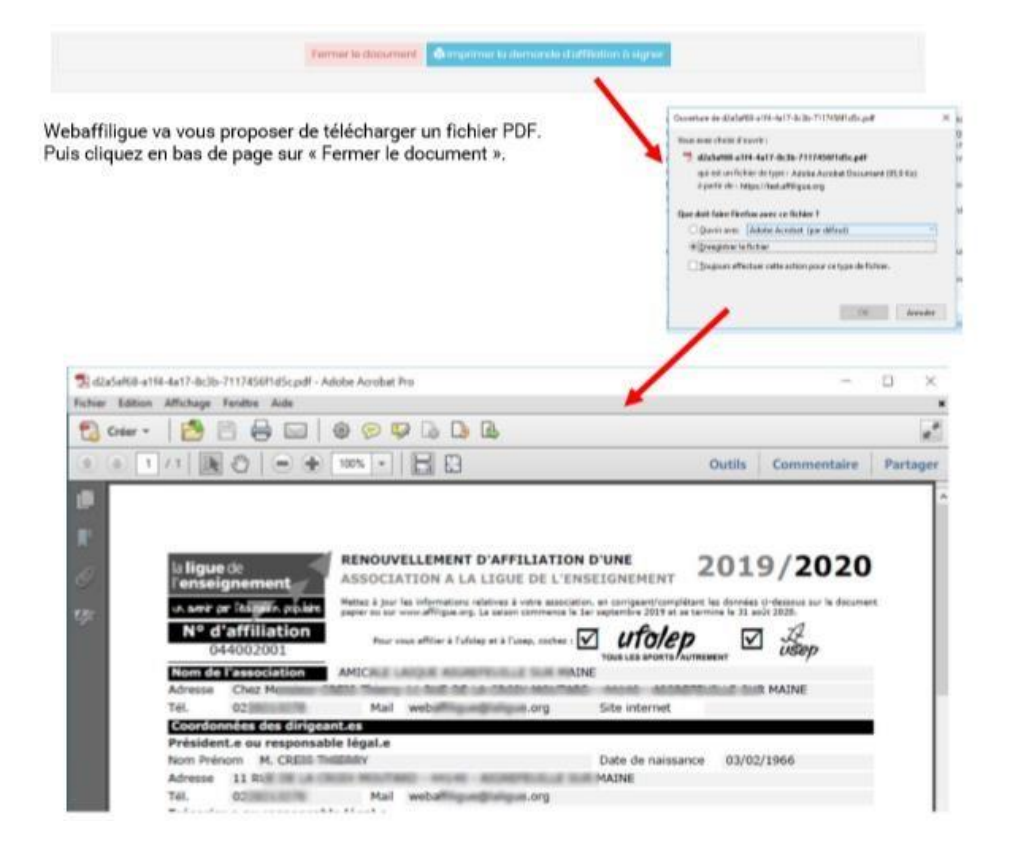

#### Etape 11 : Transmettre la demande

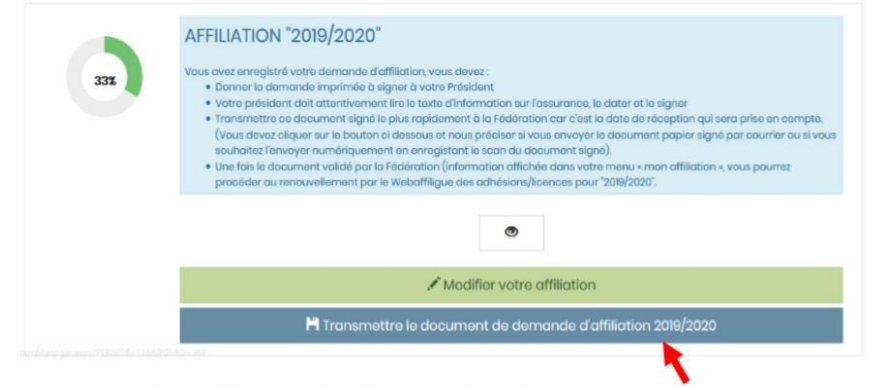

Pour finir votre demander de réaffiliation, il faut l'envoyer à la Fédération. Cliquez ici

Le message suivant apparait :

|  | Par courrier | H Sous format numérique |
|--|--------------|-------------------------|
|--|--------------|-------------------------|

Si le responsable associatif choisit « Par courrier » :

La demande informatique est transférée immédiatement à la fédération. Il faut remettre à la Fédération la demande de réaffiliation datée et signée. Pour éviter un déplacement au bureau de la fédération, vous pouvez l'envoyer par mail en copie scanné ou par courrier.

Si le responsable associatif choisit « Sous format numérique » :

La demande informatique sera transférée immédiatement après que vous ayiez téléchargé la copie des documents nécessaires à votre demande de renouvellement de licence Ufolep. Un écran apparait pour vous proposer chaque document : la demande de renouvellement de licencié datée et signée

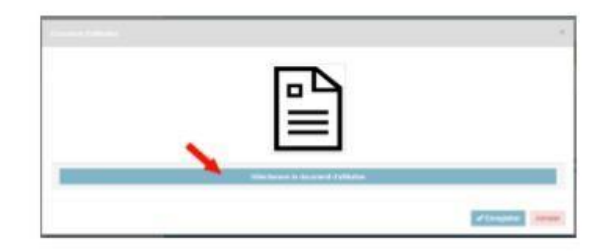

Quant vous avez terminé, vous revenez à la page indiquant le suivi de votre demande de réaffiliation faite à 75%. Vous devez attendre que votre Fédération valide votre demande.

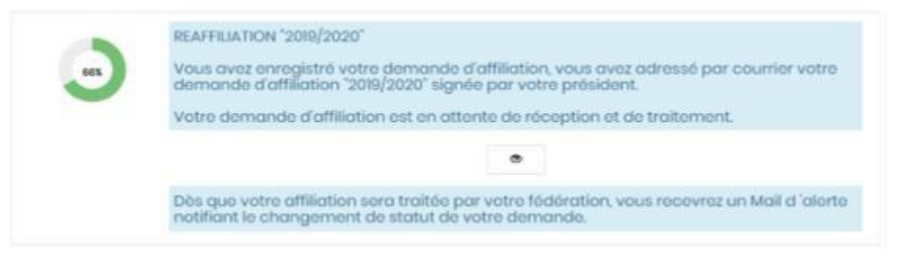

Quand votre fédération aura validé votre affiliation, votre page webaffiligue de suivi de votre demande d'affiliation affichera :

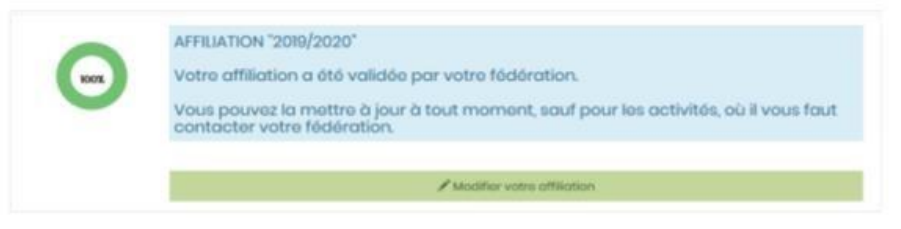

Vous pouvez maintenant gérer le renouvellement de vos adhérents.